## Памятка гражданам о порядке получения госуслуг в электронном виде.

Для получения услуги в электронном виде гражданину необходимо зарегистрироваться на портале госусуг Gosuslugi.ru.

После прохождения регистрации можно приступать к оформлению заявления на получения госуслуги:

Все услуги, размещенные на портале, соотнесены с конкретным регионом РФ: место получения услуги определяет как наличие самой услуги, так и условия ее предоставления. Поэтому первым шагом для получения доступа к возможностям ресурса является выбор региона, после чего откроется список услуг, предоставляемых как территориальными органами центральных министерств и ведомств, структурами конкретного субъекта Российской Федерации, так и органами местного самоуправления.

Для удобства поиска можно воспользоваться следующими классификаторами: тематическим, по категориям пользователей, по ведомствам. Кроме того организован поиск услуг, организаций, документов и форм по ключевым словам.

В карточке услуги содержится ее описание, информация о ее стоимости, сроках исполнения, также можно изучить бланки заявлений и форм, которые следует заполнить для обращения за услугой, ознакомиться с перечнем документов, необходимых для получения услуги. В рубрике «Консультирование» содержатся подробная информация о порядке и способах обращения за консультацией.

Заполнение и направление в адрес структурного подразделения заявления в электронном виде на получение выбранной услуги.

Заполнить и отправить заявление на получение услуги или запрос в орган исполнительной власти в электронной форме могут зарегистрированные пользователи. Также в «Личном кабинете» по номеру документа можно отследить статус своего обращения.

Пошаговый пример:

Шаг 1. Зайти на портал

Шаг 2. Войти в Личный кабинет, ввести Ваш СНИЛС (логин или электронный адрес) и пароль

Шаг 3. Выбрать Ваше месторасположение – Свердловская область

Шаг 4. Выбор услуги для Физических лиц.

Шаг 5. Выбор услуги из списка услуг.

Шаг 6. Заполнить основные сведения заявителя. Обязательны к заполнению строки отмеченные звездочкой (это обязательно для всех шагов).

Шаг 7. Отправить заявление

Шаг 8. Отследить ход оказания услуги можно в Личном кабинете, а также при помощи уведомления по SMS или по электронной почте.

Шаг 9. Получить результат оказания услуги. В случае отрицательного или положительном решения оказания услуг система даст соответствующий ответ виде статуса заявления и комментария к нему.

## Существует 2 варианта регистрации на портале

**Простая регистрация** (ограниченная функциональность): для регистрации необходим адрес электронной почты или номер мобильного телефона.

**Стандартная** (полная фукнциональность): предварительная простая регистрация требует ввода данных паспорта и СНИЛС, а также дальнейшего подтверждения этих данных.

## Способы подтверждения стандартных учетных записей:

| NՉ | Способ                                                      | Описание                                                                                                    | Ссылки                                                                                  |
|----|-------------------------------------------------------------|----------------------------------------------------------------------------------------------------|-----------------------------------------------------------------------------------------|
| 1  | Онлайн (на сайте<br>gosuslugi.ru)                           | Проверить Страховое свидетельство<br>государственного пенсионного<br>страхования (СНИЛС) по базе<br>пенсионного фонда.                                                                                                    | https://esia.gosuslugi.ru/registration/<br>https://esia.gosuslugi.ru/public/ra/?fts=reg |
|    |                                                             | Подтвердить электронную почту<br>и номер мобильного телефона.                                                                                                    |                                                                                         |
|    |                                                             | Получить подтверждение по почте<br>России                                                                                                    |                                                                                         |
| 2  | В пунктах<br>подтверждения<br>Ростелеком                    | Свердловская область г. Екатеринбург<br>ул. Бебеля 156<br>Режим работы:<br>Понедельник – суббота с 10.00 до 20.00.<br>Воскресенье – выходной.                                                                                                    | http://www.rostelecom.ru/about/branches/ural/<br>press/d428548/                         |
|    |                                                             | Свердловская область г. Екатеринбург<br>ул. Викулова 35/1<br>Режим работы:<br>Понедельник – суббота с 10.00 до 19.00.<br>Воскресенье – выходной.                                                                                                    |                                                                                         |
|    |                                                             | Свердловская область г. Екатеринбург<br>ул.8-го марта 8 б<br>Режим работы:<br>Ежедневно с 9:00 до 21:00                                                                                                    |                                                                                         |
|    |                                                             | При себе необходимо иметь паспорт<br>гражданина РФ и страховое<br>свидетельство обязательного<br>пенсионного страхования                                                                                                    |                                                                                         |
| 3  | На базе муниципалитета<br>через ЕСИА                        | I Свердловская область, г. Сысерть, ул.<br>Ленина, 35, кабинет № 33 (3 этаж)                                                                                                    | http://admsysert.ru                                                                     |
| 4  | С использованием<br>универсальной<br>электронной карты (УЭК | Возможности УЭК обеспечивают<br>электронный доступ к государственным<br>) и коммерческим услугам                                                                                                    | http://www.uecard.ru/for-citizens/how-to-get/                                           |
|    |                                                             | <ul> <li>Необходимые документы:</li> <li>документ, удостоверяющий</li> <li>личность.</li> <li>Рекомендуется иметь при себе:</li> <li>полис обязательного медицинского</li> <li>страхования (при наличии);</li> <li>страховое свидетельство</li> <li>обязательного пенсионного</li> <li>страхования (при наличии).</li> </ul> |                                                                                         |
|    |                                                             | Получить УЭК можно в Сбербанке и<br>многофункциональном центре<br>(МФЦ) г. Екатеринбурга и Свердл.<br>обл.                                                                                                    |                                                                                         |